# Vejledning til MARS – Screeningsværktøj

Her følger en skriftlig vejledning til hvordan du kan indtegne, og indsende mulige arealer til omlægningsplanen.

# Indholdsfortegnelse

| værktøj | 1  |
|---------|----|
|         | 2  |
|         | 3  |
|         | 8  |
| Kommune | 10 |

# Introduktion til MARS

Følg linket: MARS - Screeningsværktøj

Linket åbner op til nedenstående side.

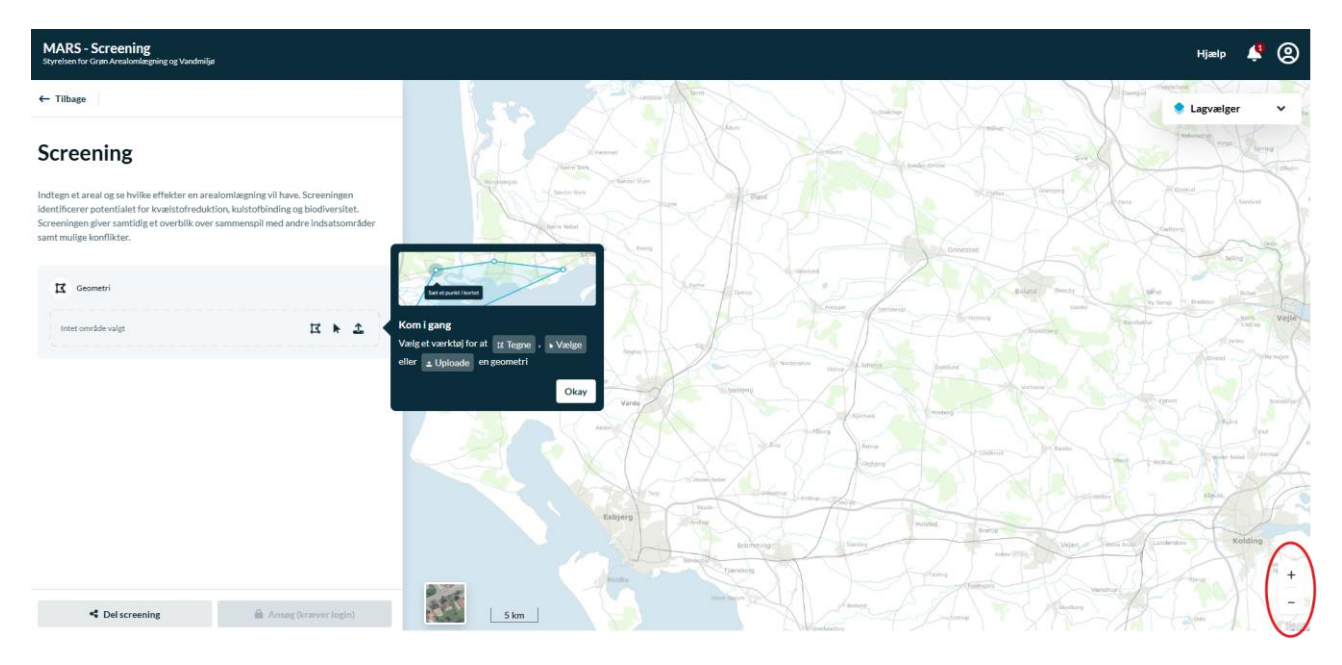

Her kan du navigere rundt eller zoome ind på kortet, ved at bruge musen eller + og – knapperne nederst til højre i vinduet.

Du kan lukke den mørke dialogboks ved at trykke på "Okay".

Zoom ind i nærheden af din ejendom, hvor du gerne vil tegne et areal ind til omlægningsplanen.

## Lagvælgeren

Det kan være rart at have et luftfoto og et matrikelkort at tegne efter – disse kan tilføjes ved at klikke på "Lagvælger" i øverste højre hjørne.

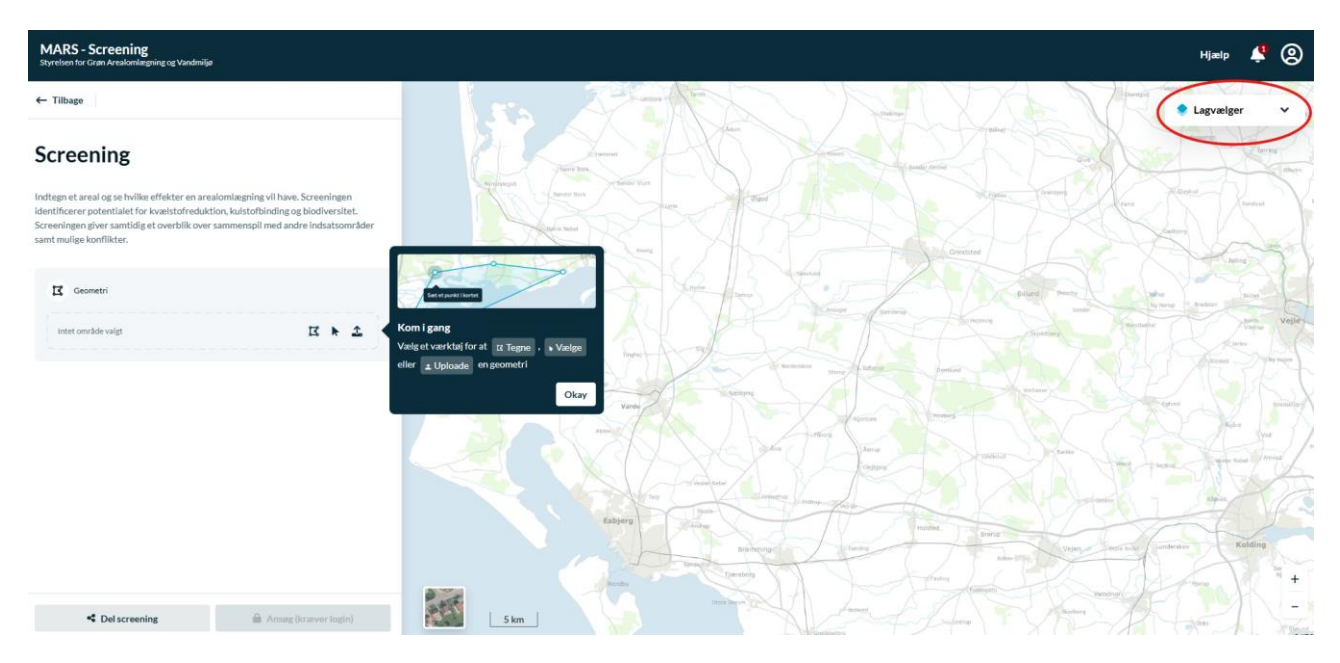

Hvis du klikker på "Lagvælger", åbner du en drop-down menu:

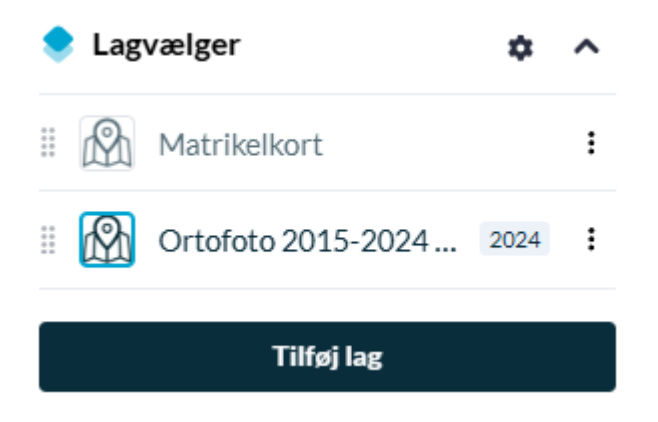

#### Herunder vises et par funktioner til lagvælgeren.

#### Tilføj et lag

• Du kan tilføje et lag ved at klikke på "Tilføj lag" i drop-down menuen fra "Lagvælger"

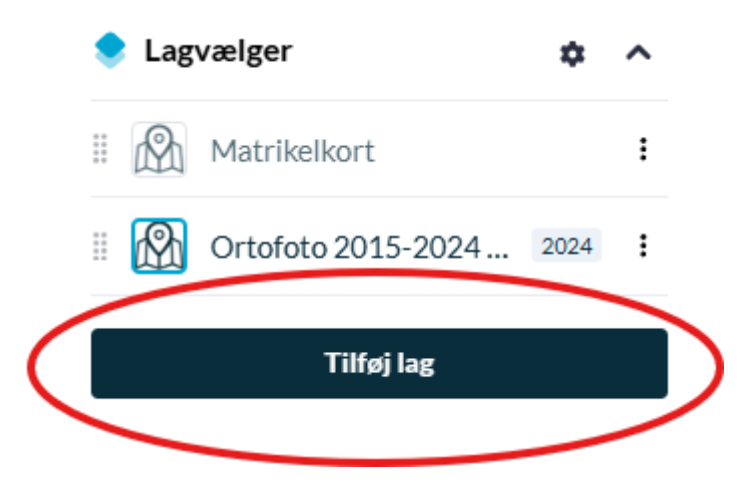

#### • Dette åbner et nyt vindue

| ଲ                                            |                                       |                                            |                                |                                          | ×                                       |
|----------------------------------------------|---------------------------------------|--------------------------------------------|--------------------------------|------------------------------------------|-----------------------------------------|
|                                              | Q                                     | Søg efter datasæt                          |                                | 辈                                        |                                         |
| Spotlight                                    |                                       |                                            |                                |                                          |                                         |
| Digitalt Skovkort 2022 🛧 Fo<br>SGAV be<br>DI | orslag til 30%<br>eskyttede<br>N, DCE | Kvælstofretention,<br>version 2025<br>GEUS | <b>Lokale treparter</b><br>MST | ☆ N-<br>vådområdepotentiale<br>DCE, SGAV | ☆ Preussiske ☆<br>Målebordsblade<br>KDS |
| Alle datasæt                                 | Alle samlinger                        | Baggrundskort                              | Naturdata                      | Kemidata                                 | Jordforurening                          |

• I søgefeltet kan du indtaste "ortofoto" og herefter tilføje laget ved at trykke på det lille plus ikon, som vises når musen flyttes hen på et ønskede lag.

| â                             |            |     |               | ×    |
|-------------------------------|------------|-----|---------------|------|
|                               | Q ortofoto | ×   | 計             |      |
|                               |            | S N | ulstil filtre |      |
| Alle Datasæt Samlinger Dataej | ere        |     |               | 88 🖿 |

Vi fandt ikke nogle datasæt, samlinger eller dataejere, der matchede din søgning ...

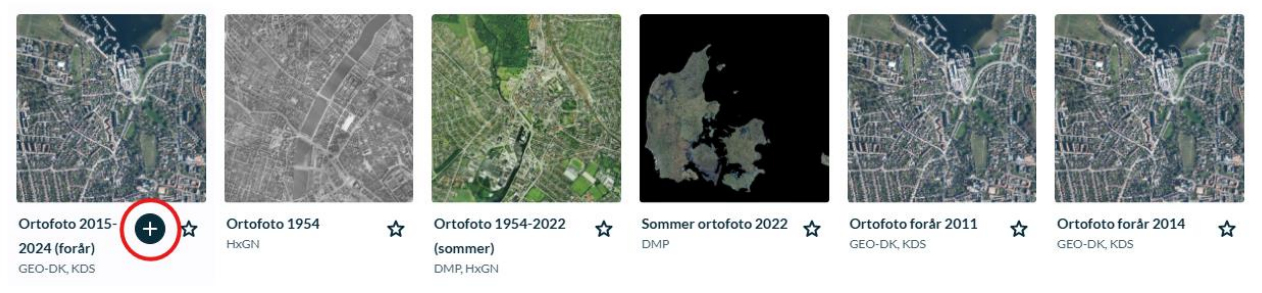

• Du kan herefter gøre det samme for matrikelkortet:

| â                                            |      |                                                |   |                                                   |   |                    |               |                                                                                                    | ×                                                                                                    |
|----------------------------------------------|------|------------------------------------------------|---|---------------------------------------------------|---|--------------------|---------------|----------------------------------------------------------------------------------------------------|----------------------------------------------------------------------------------------------------|
|                                              | Q ma | trikel                                         |   |                                                   | × | #                  |               |                                                                                                    |                                                                                                    |
|                                              |      |                                                |   |                                                   | 5 | Nulstil filtre     |               |                                                                                                    |                                                                                                    |
| Alle Datasæt Samlinger Dataejere             | )    |                                                |   |                                                   |   |                    |               | E                                                                                                    | 8 🔳                                                                                                    |
| Vi fandt 13 datasæt og samlinger             |      |                                                |   |                                                   |   |                    |               |                                                                                                    |                                                                                                    |
|                                              |      |                                                |   |                                                   |   |                    |               | алуу 2004 Солан Солан С | 501 00<br>12227<br>6001280<br>1007280<br>5007280<br>500720 |
| Matrikelkort Jordstykker (Matrike<br>GST GST | ") ☆ | Forvaltnings- og<br>sagsbehandlingskort<br>KDS | ☆ | Kommunegrænser<br>(matrikulære)<br><sup>GST</sup> | ☆ | Kloakoplan<br>PLST | l, vedtaget 🕁 | Samlet fast ejendom,<br>gældende<br>GST                                                                                                    | ☆                                                                                                    |

• Luk det nye vindue ved at klikke på det lille kryds i øverste højre hjørne.

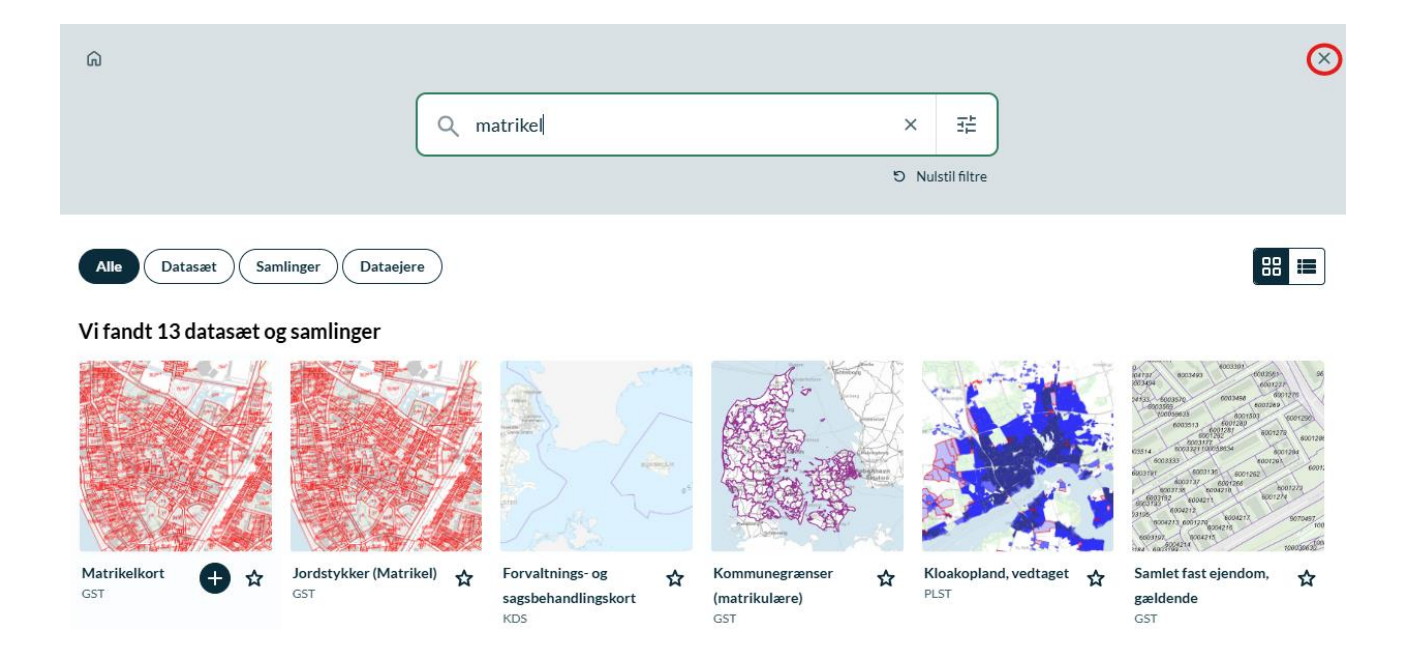

#### Aktivér eller deaktiver lag:

- Laget er aktivt og vises, hvis der er en blå cirkel omkring det og teksten bliver mørk.
- Laget er inaktivt og vises ikke, når den blå cirkel mangler og teksten er grålig.
- Du kan aktivere eller deaktivere laget ved at klikke på det lille kortsymbol

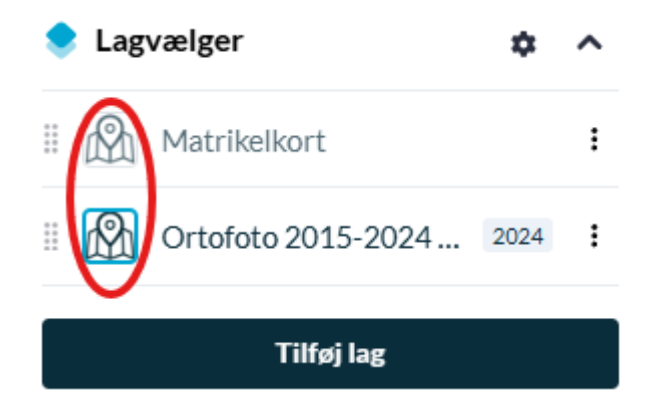

#### Ændre rækkefølgen på lagene:

• Du kan ændre på rækkefølgen af lag ved at klikke på de grå prikker til venstre for hvert lag og så flytte lagene i den ønskede rækkefølge.

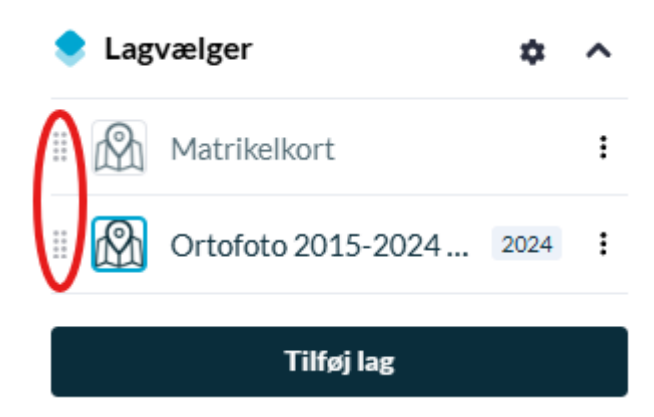

Med ortofoto og matrikelkort tændt kan det være nemmere at tegne arealer ind i MARS.

### Indtegn dine arealer

Når du har fundet dit ønskede område på kortet, kan du indtegne de arealer du er interesseret i at lade indgå i omlægningsplanen.

Det gør du ved at klikke på "Tegn Geometri"- ikonet i det venstre modul.

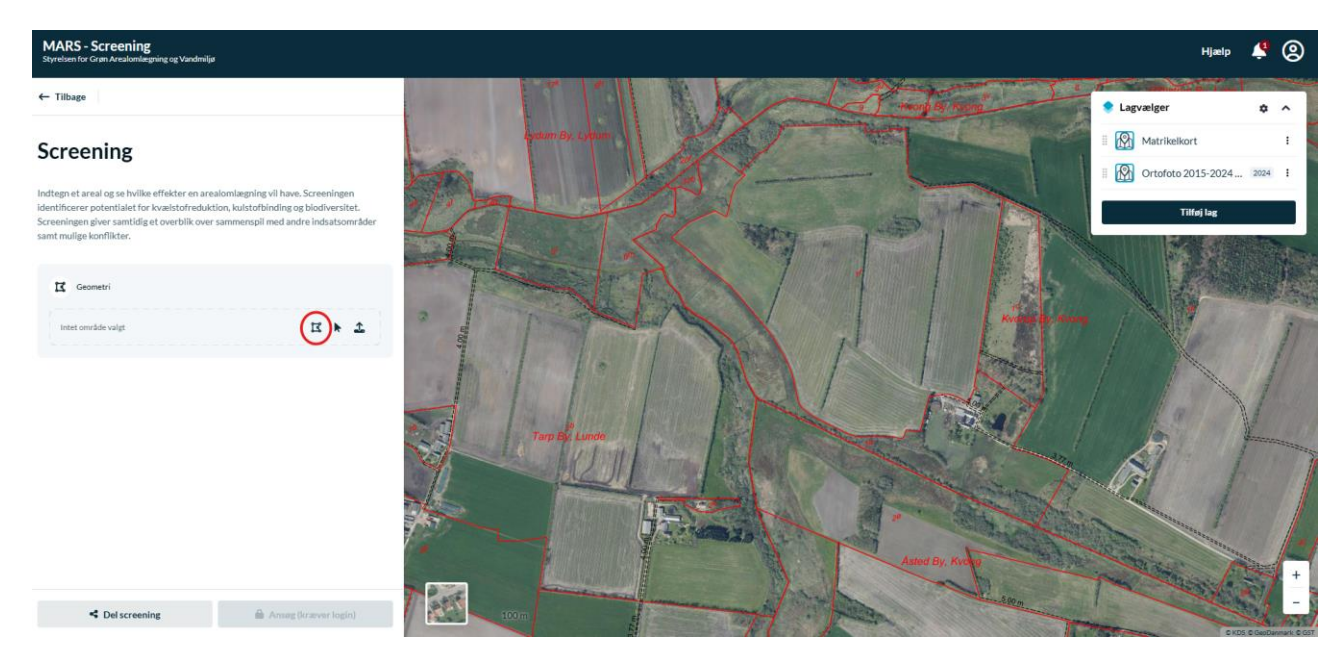

Herefter kan du indtegne et område vha. musen. Ved enkelt-klik laver du et punkt, hvorfra du kan lave knæk på området. Ved dobbelt-klik afslutter du din indtegning.

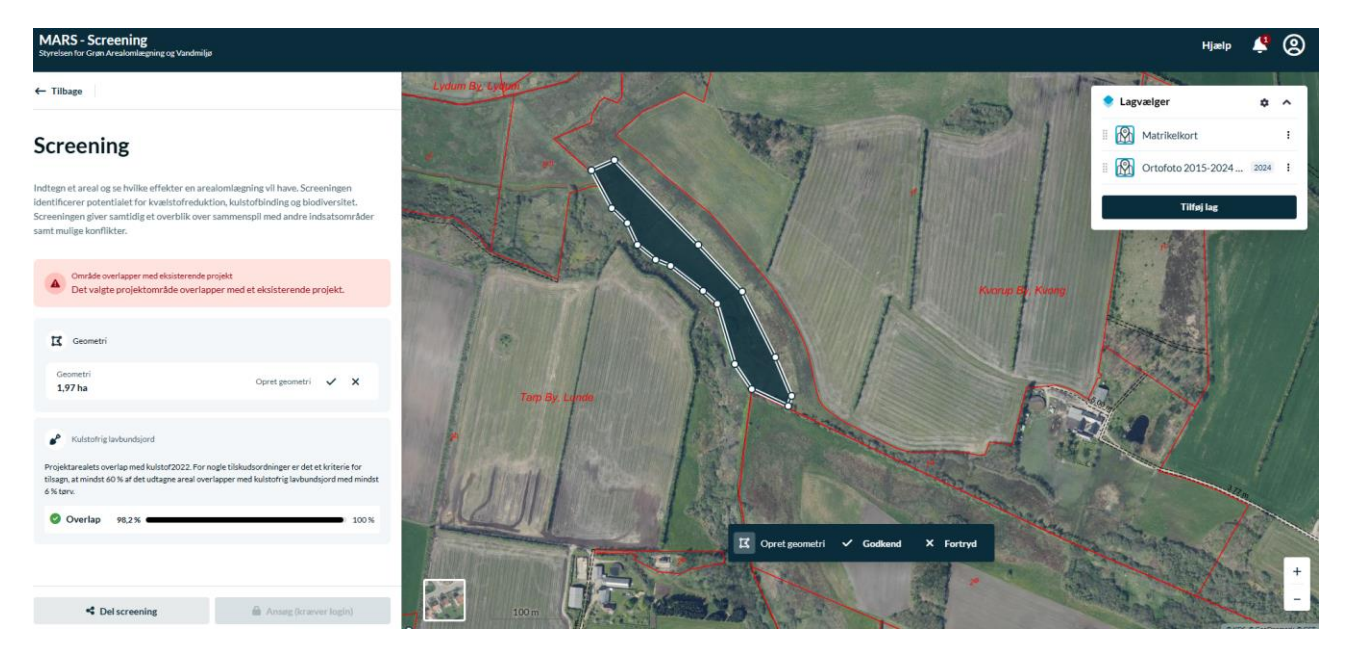

Bemærk: at der her dukker en rød boks op med en advarselstrekant. Skulle noget lignende ske for dig, skal du ikke være bekymret. Det du indtegner, er kun en skitse, og vil ikke fremgå nogle

steder. Vi skal nok sorterer, vurdere, og tilpasse alt efter hvad der er muligt i omlægningsplanen.

Du kan herefter tilføje og trække i de punkter du har lavet indtil du er tilfreds med formen på området.

Når du er tilfreds med din indtegning, trykker du på "Godkend".

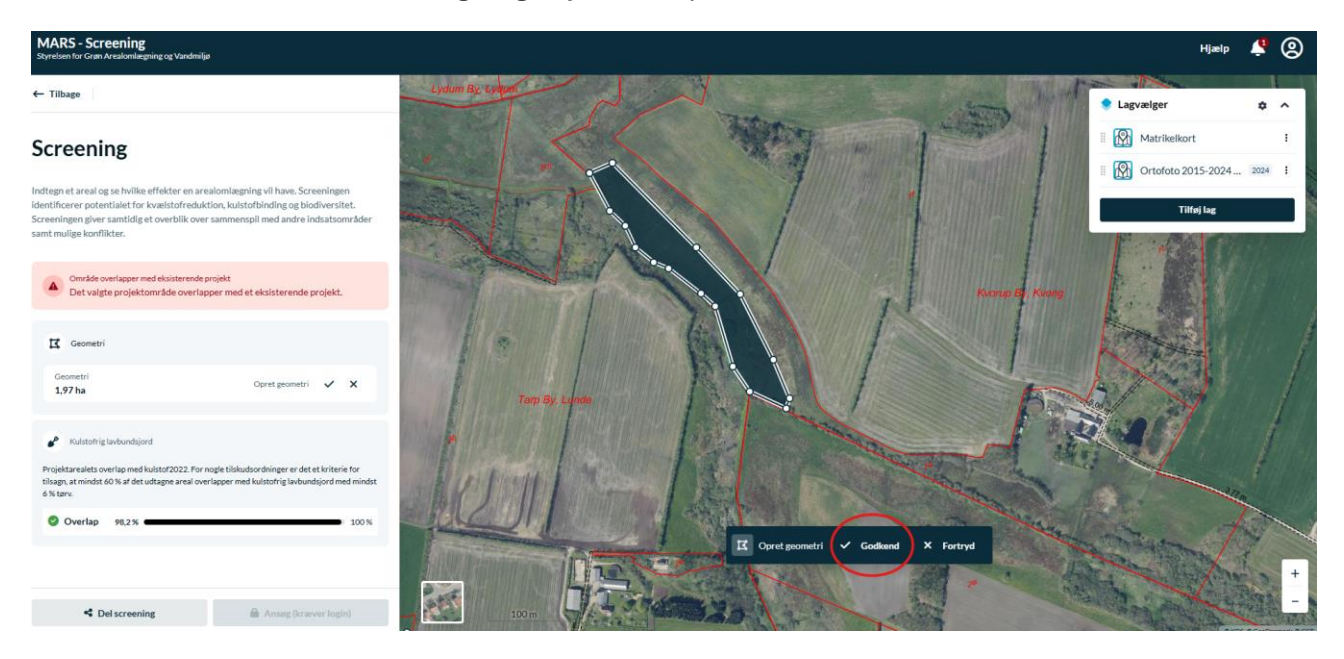

### Indsend dine arealer til Varde Kommune

Når du er klar til at indsende dine arealer til omlægningsplanen, trykker du på "Del Screening"-knappen nederst til venstre.

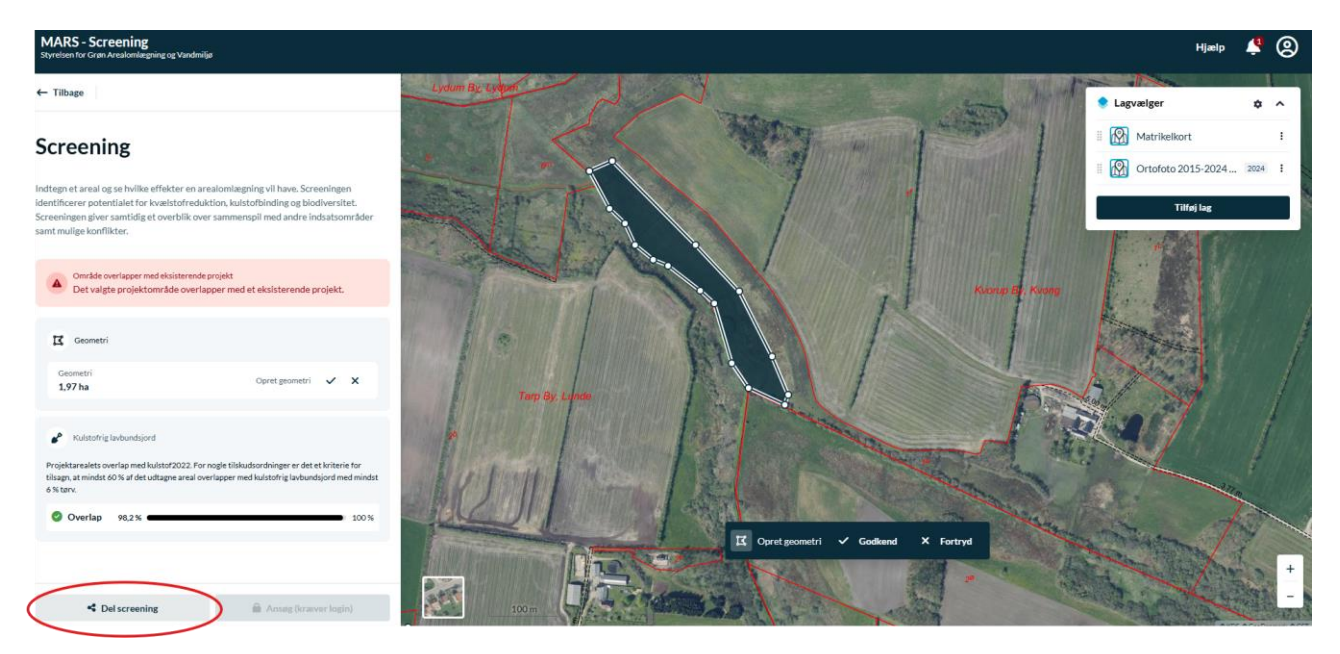

Der dukker nu en midlertidig dialogboks op i øverste højre hjørne, der fortæller dig at du har kopieret et link til din indtegning.

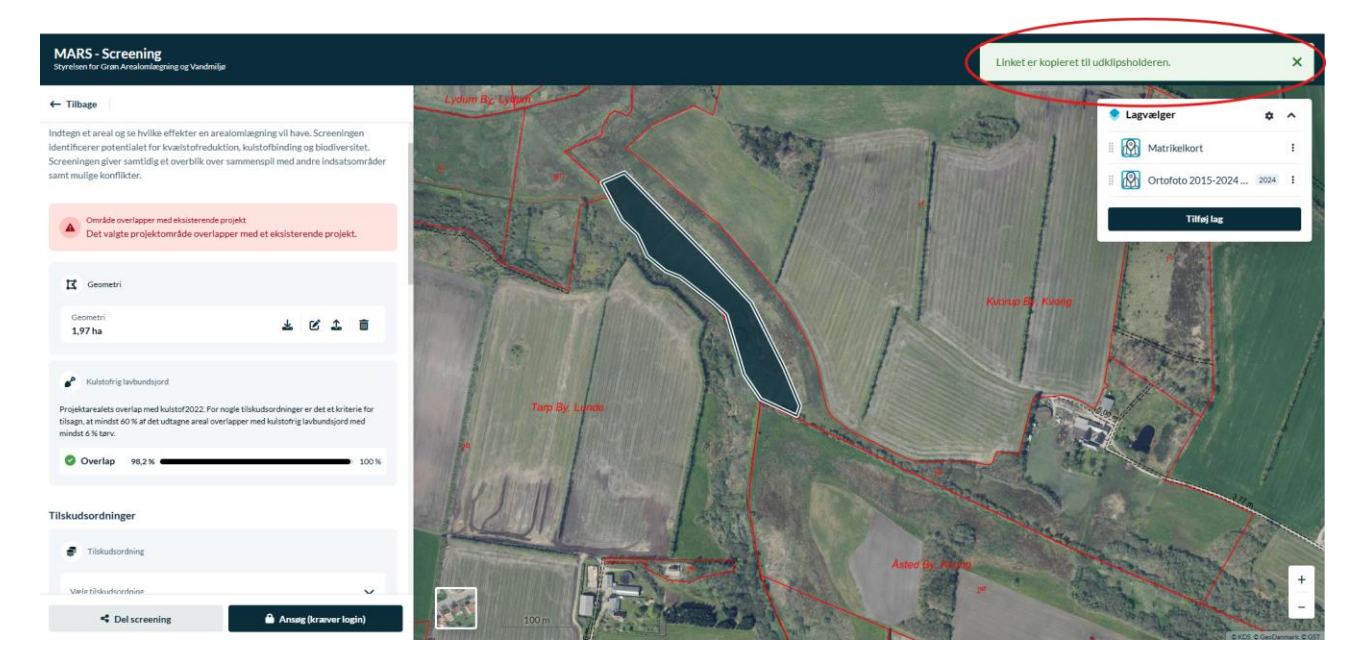

Det kopierede link indsættes i en mail og sendes til: Vandprojekter@varde.dk Tusind tak for at du deltager aktivt i omlægningsplanen!